# 行き先までのルートを作るには…

メニュー画面 行き先 から 行き先 を探す。 (☞34~47ページ)

| 設定 | 行き先 情報                                                                                                    |  |
|----|----------------------------------------------------------------------------------------------------|--|
|    | <ul> <li>自宅 ヘ帰る</li> <li>登録した地点で探す</li> <li>住所や施設で探す</li> <li>名称やTELで探す</li> <li>ルートを 確認する</li> <li>ルートを 取り消す</li> </ul> |  |
|    | 自宅に帰るルートを探索します                                                                                                    |  |

| 行き先の探しかた          |
|-------------------|
| 自宅へ帰る32           |
| 住所で探す34           |
| ジャンルで探す34         |
| ガイド情報で探す36        |
| ハイウェイマップで探す36     |
| 都市高マップで探す38       |
| 施設名で探す            |
| 個人名で探す            |
| TEL( 電話番号 )で探す 40 |
| 郵便番号で探す40         |
| 緯度・経度で探す40        |
| オートマップメモリーで探す42   |
| 登録ポイントで探す42       |
| 周辺の施設で探す44        |
| しワンタッチ検索で探す46     |

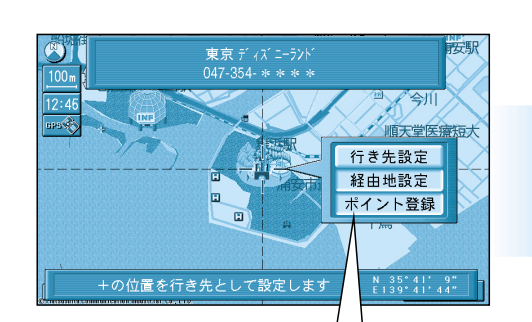

行き先の地図が表示されたら

行き先に設定する。

### サブメニュー <u>行き先設定</u>を選ぶと、 行き先に設定してルート探索を 開始します。

経由地設定
 を選ぶと、
 経由地に設定してルート探索を開始します。
 ポイント登録
 を選ぶと、
 ポイントとして登録します。

# ぼ を押すと、 サブメニューは消去されます。

ジョイスティックで選んで、 押して決定 メニュー画面を表示 戻る 自車位置から行き先までの**ルート**を探索し、 探索終了後、**ルート案内**が始まる。

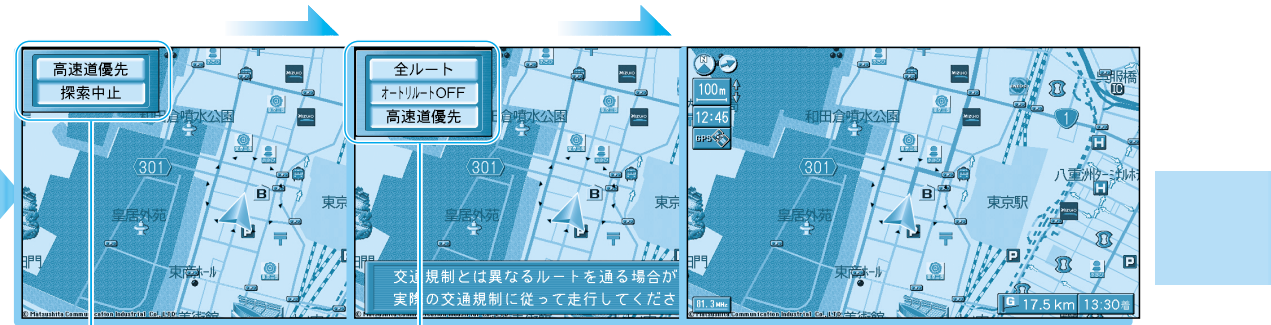

#### |高速道優先(一般道優先)): 高速道優先/一般道優先を切り替えてルートを探索します。(☞58ページ)

- 探索中止:ルート探索を中止します。
- 全ルート : 全ルート図を表示します。( ☞54 ページ)
- オートリルートOFF(ON)):オートリルートする/しないを切り替えます。(☞66ページ)

#### 目的地に到着すると…

「目的地周辺です。運転お疲れさまでした。」という音声案内が流れて、 ルート案内を終了します。 ルートが消去されます。

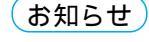

ルート案内中にエンジンを切っても、ルートはそのま ま残っています。

ルートを消去したいときは、メニュー画面 <u>行き先</u>から ルートを取り消す を選んでください。

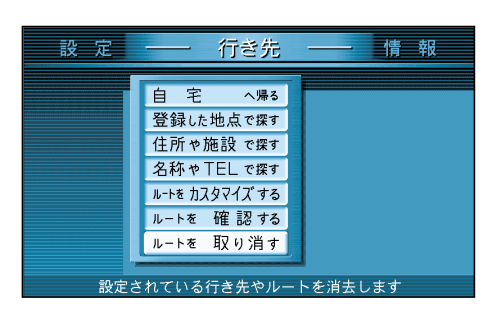

# 自宅までのルートを作る

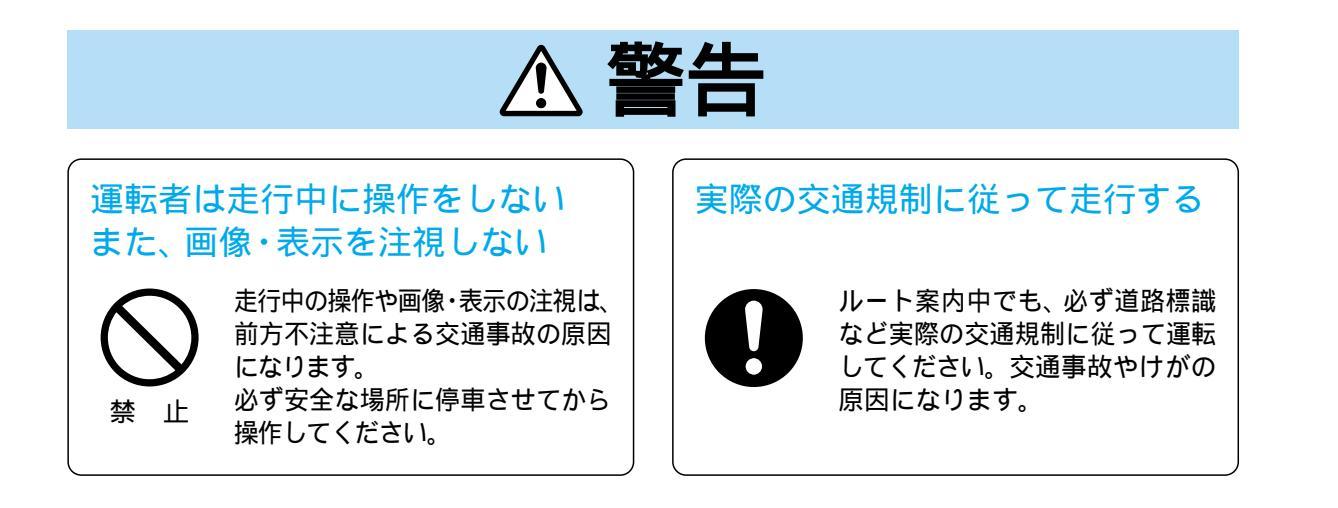

# ジョイスティックで選んで、 押して決定 メニュー画面を表示

自宅の場所を登録すると、現在地から自宅までのルートを簡単に作れます。

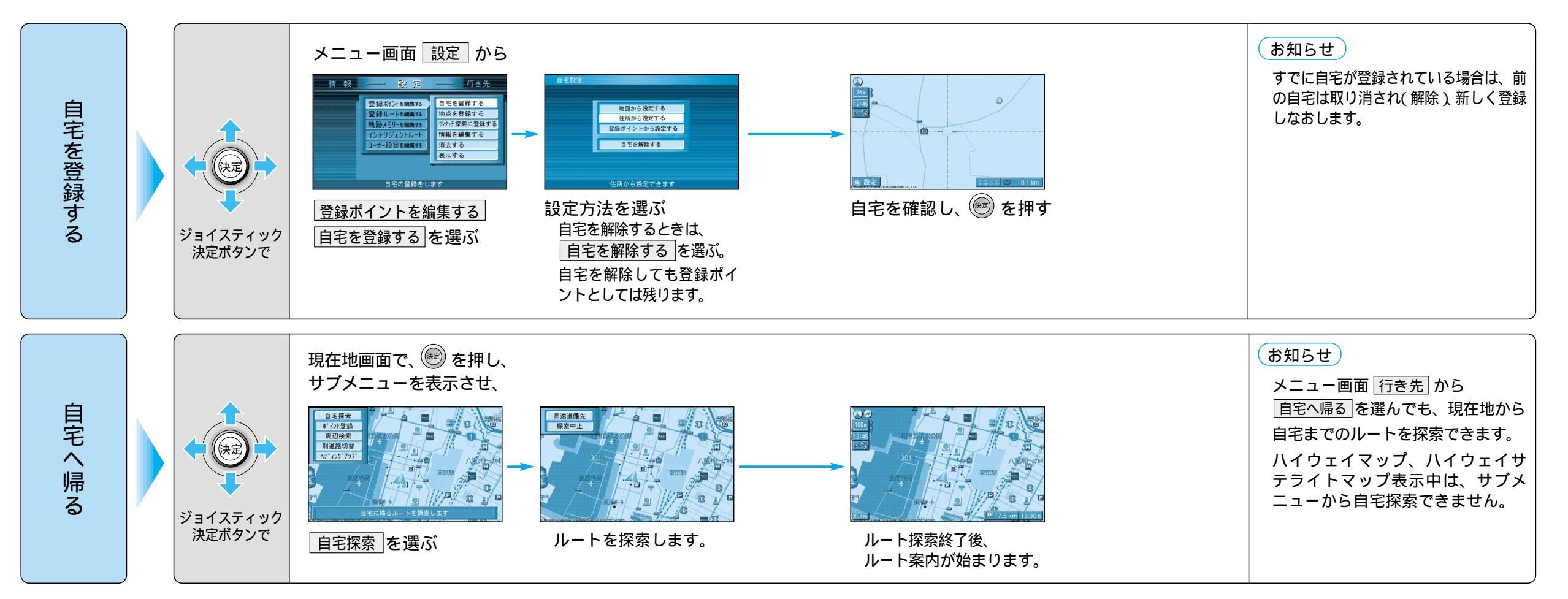

ルートを 作 る

自宅までのルー トを作る

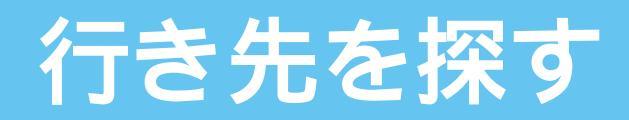

(住所や施設で探す)

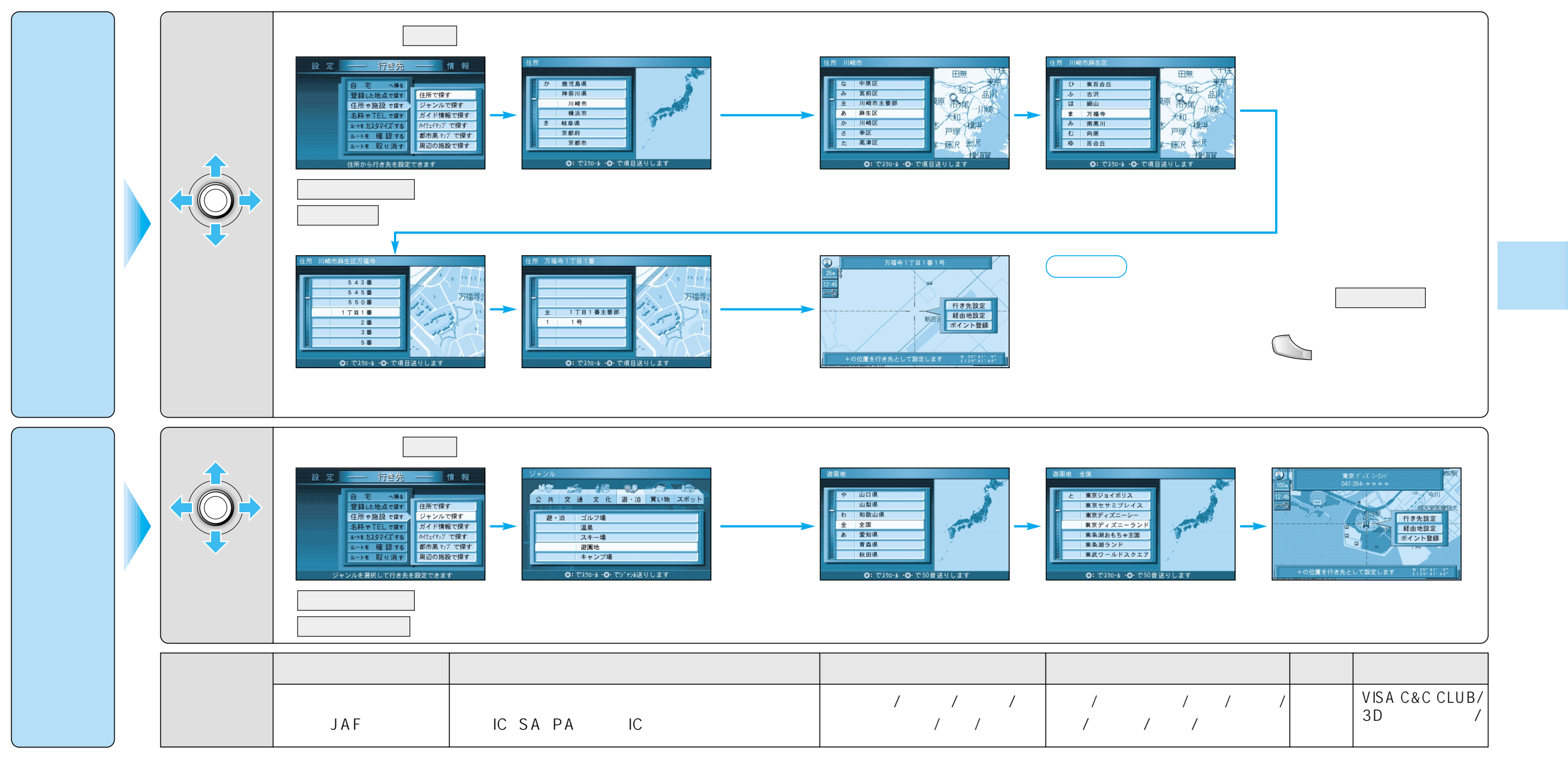

ジョイスティックで選んで、 押して決定 メニュー画面を表示

O

行き先を探す(住所/ジャンルで探す)

住所や施設で探す

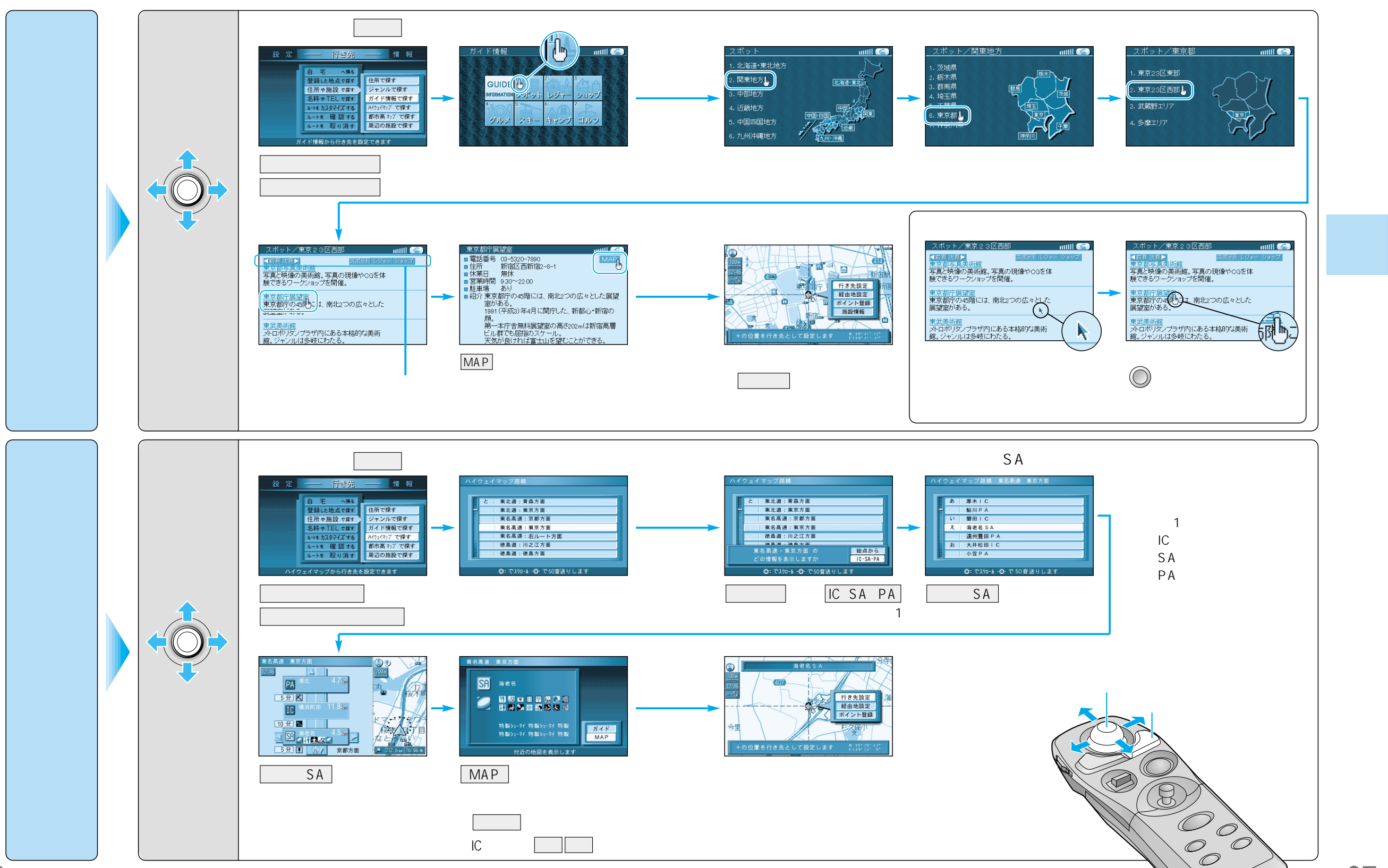

37

# 行き先を探す

(住所や施設で探す)

#### 名称や TEL で探す

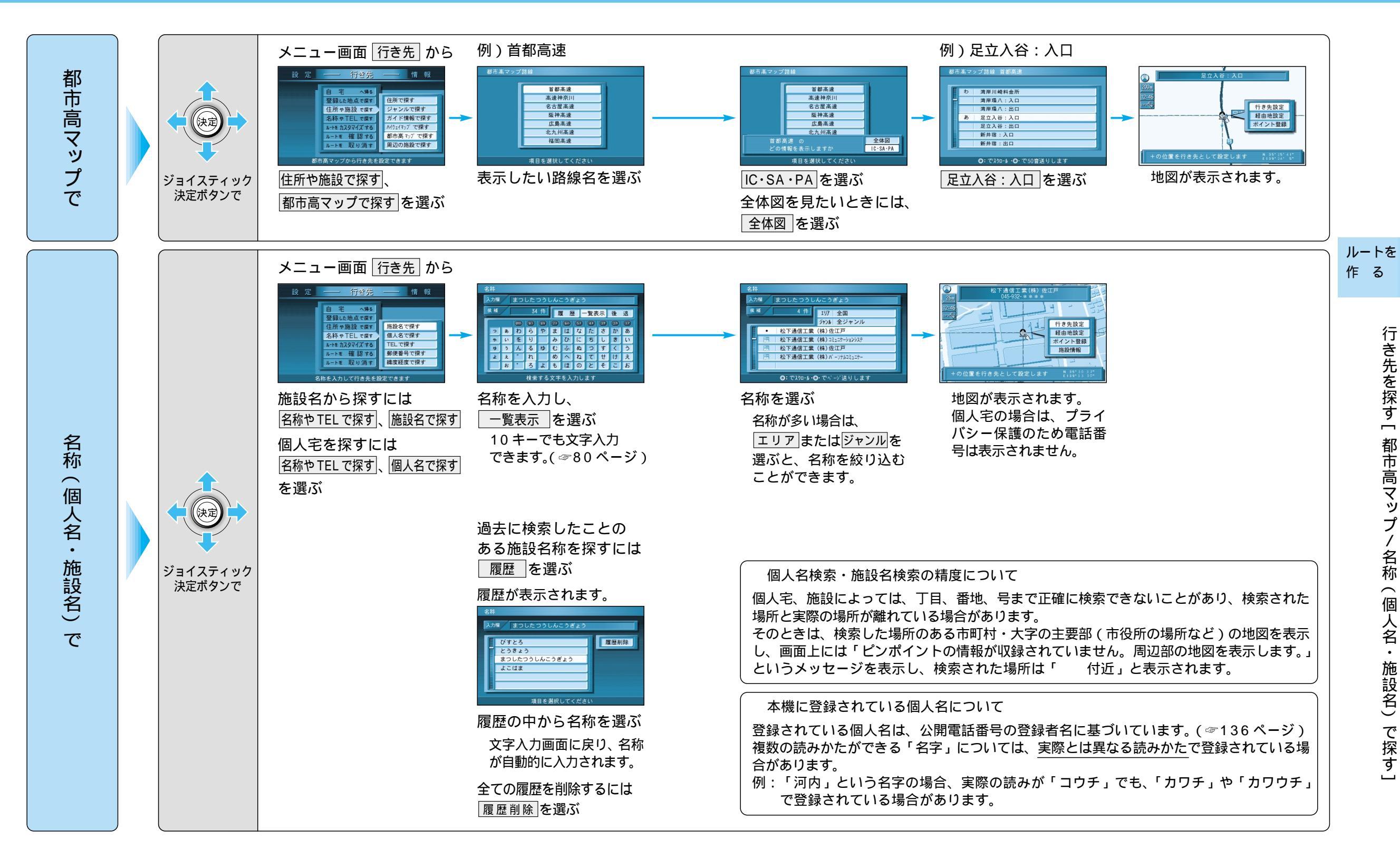

38

39

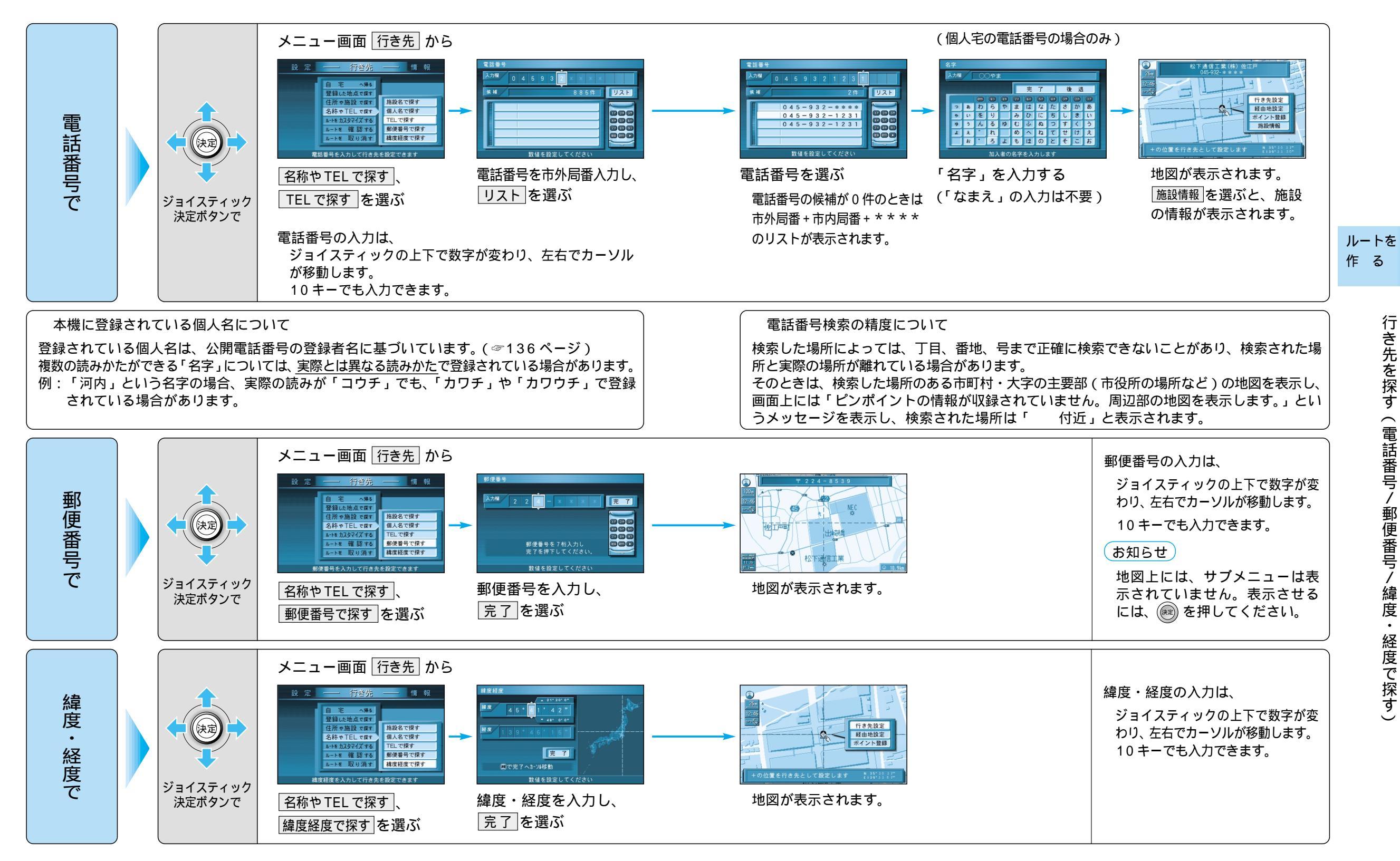

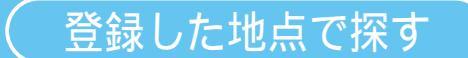

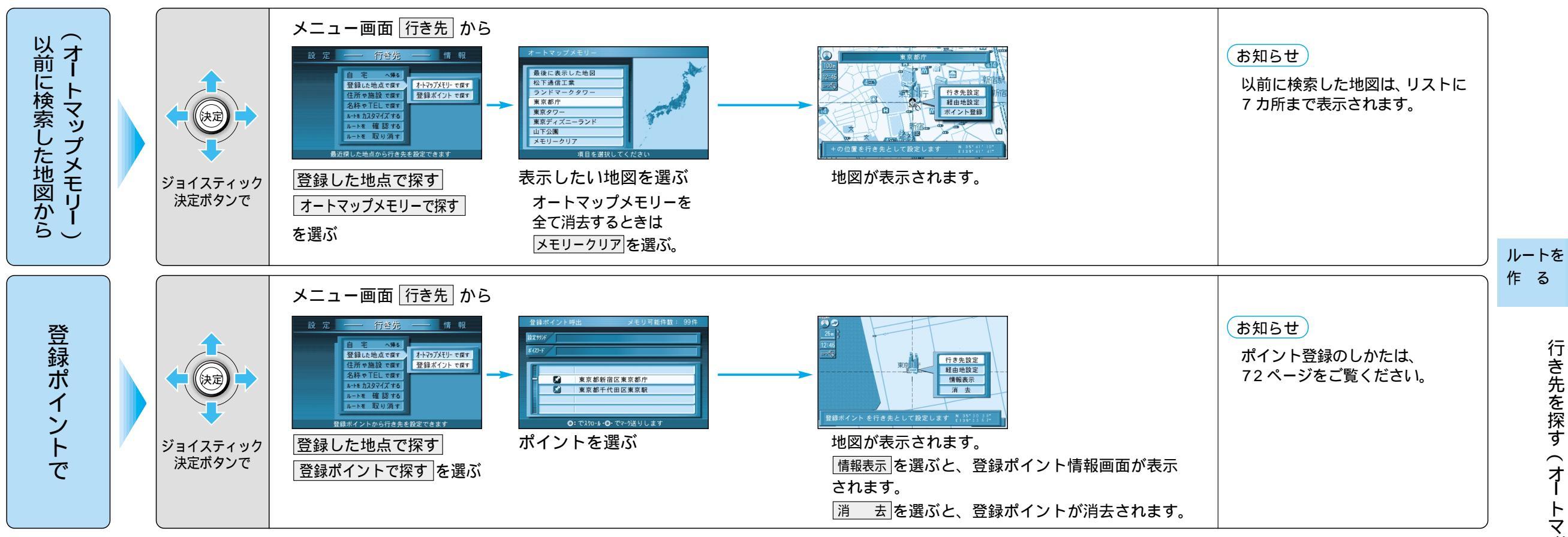

## 行き先を探す

周辺

の施設

で

周辺の施設を探す

#### 自車から10km以内にある施設を20件まで検索します。

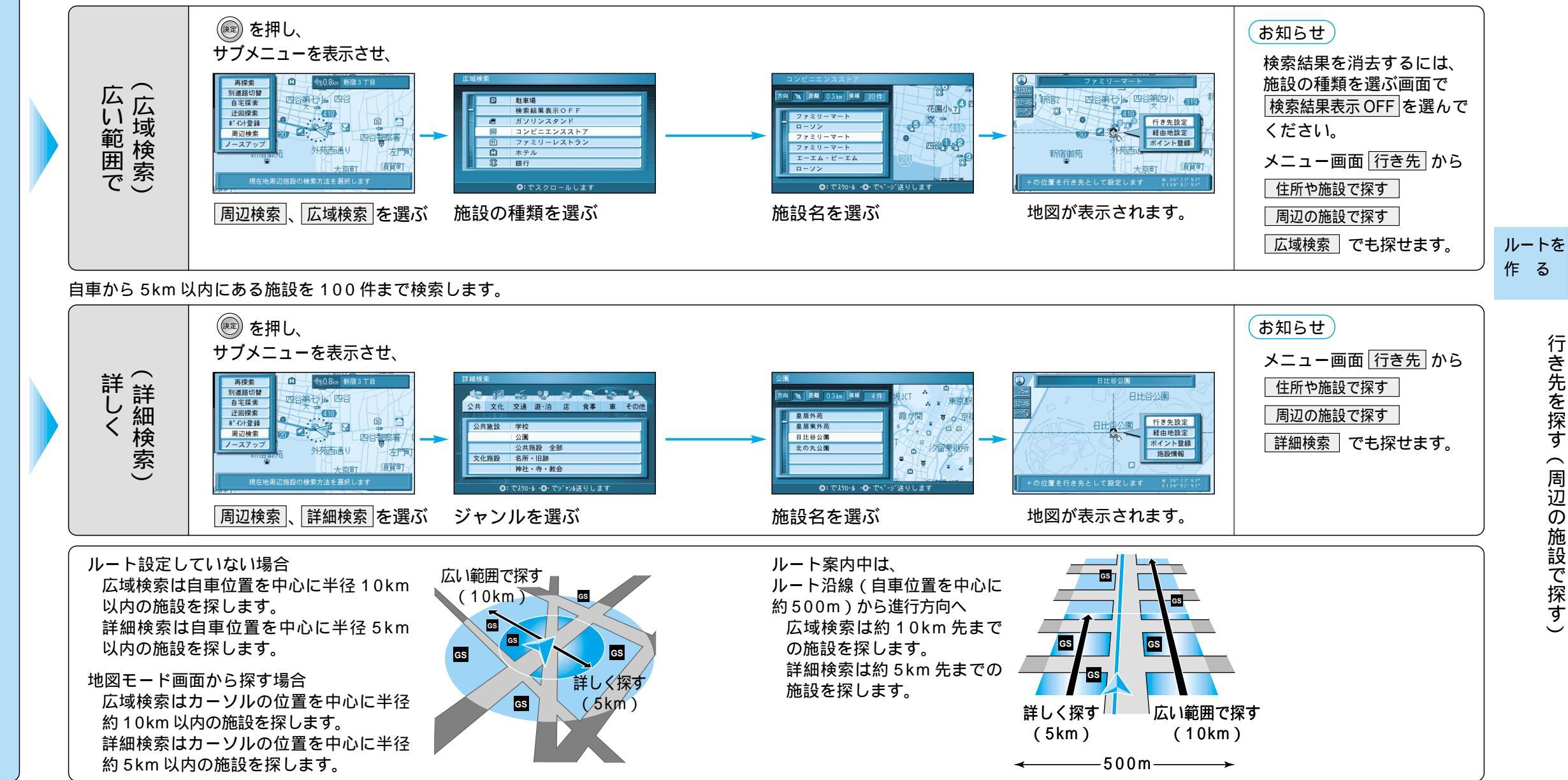

#### 詳細検索の精度について

検索した場所によっては、丁目、番地、号まで正確に検索できないことがあり、検索された場 所と実際の場所が離れている場合があります。 そのときは、検索した場所のある市町村・大字の主要部(市役所の場所など)の地図を表示し、 画面上には「ピンポイントの情報が収録されていません。周辺部の地図を表示します。」とい うメッセージを表示し、検索された場所は「 付近」と表示されます。

# 行き先を探す

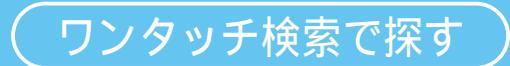

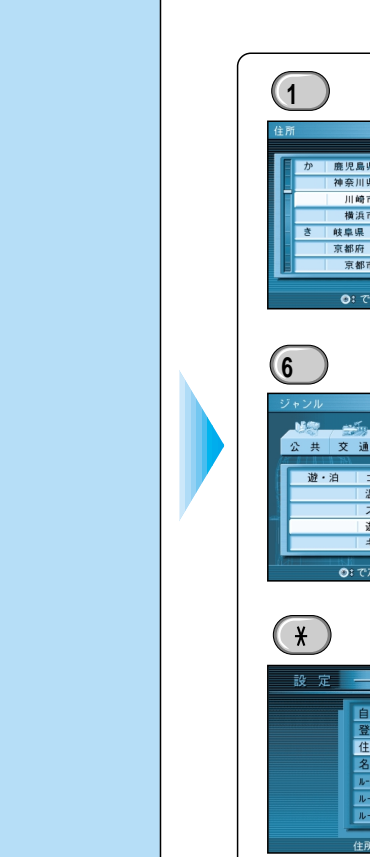

#### メニュー画面から操作をすることなく、10キーボタンでダイレクトに、 各検索画面を呼び出せます。

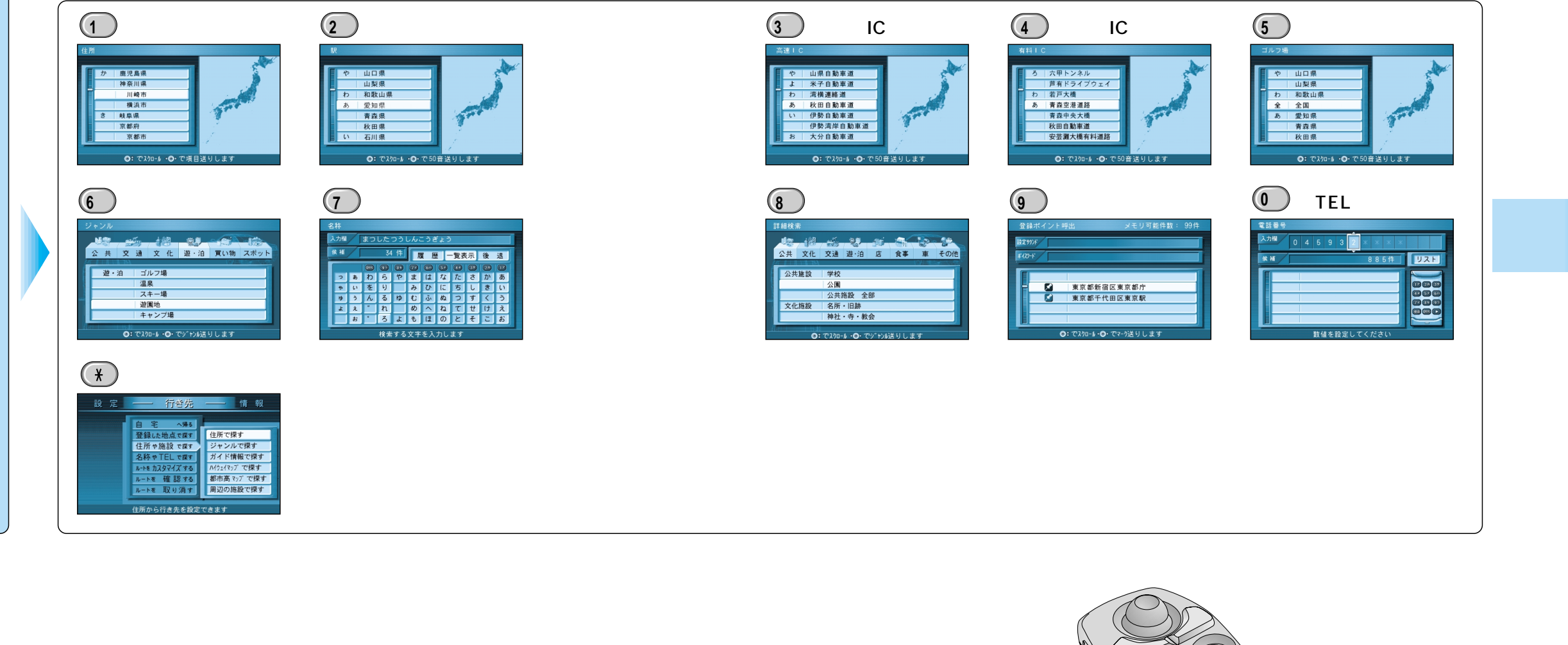

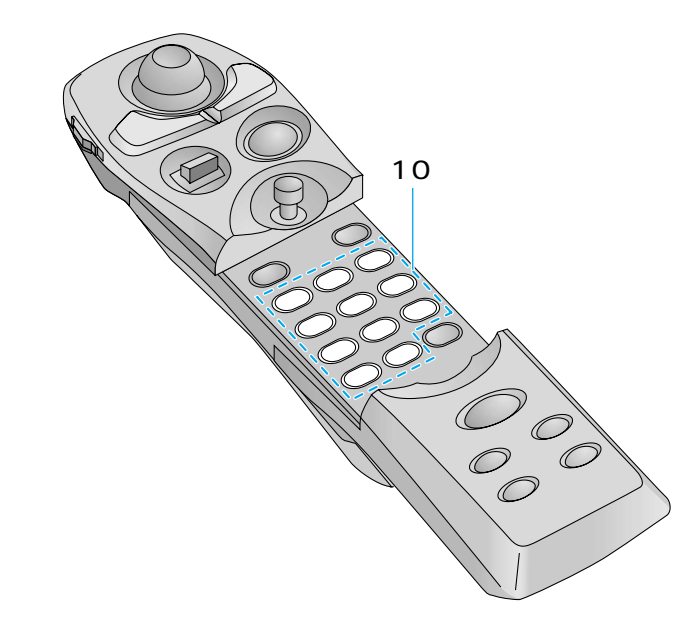

# ルートを詳細に作る

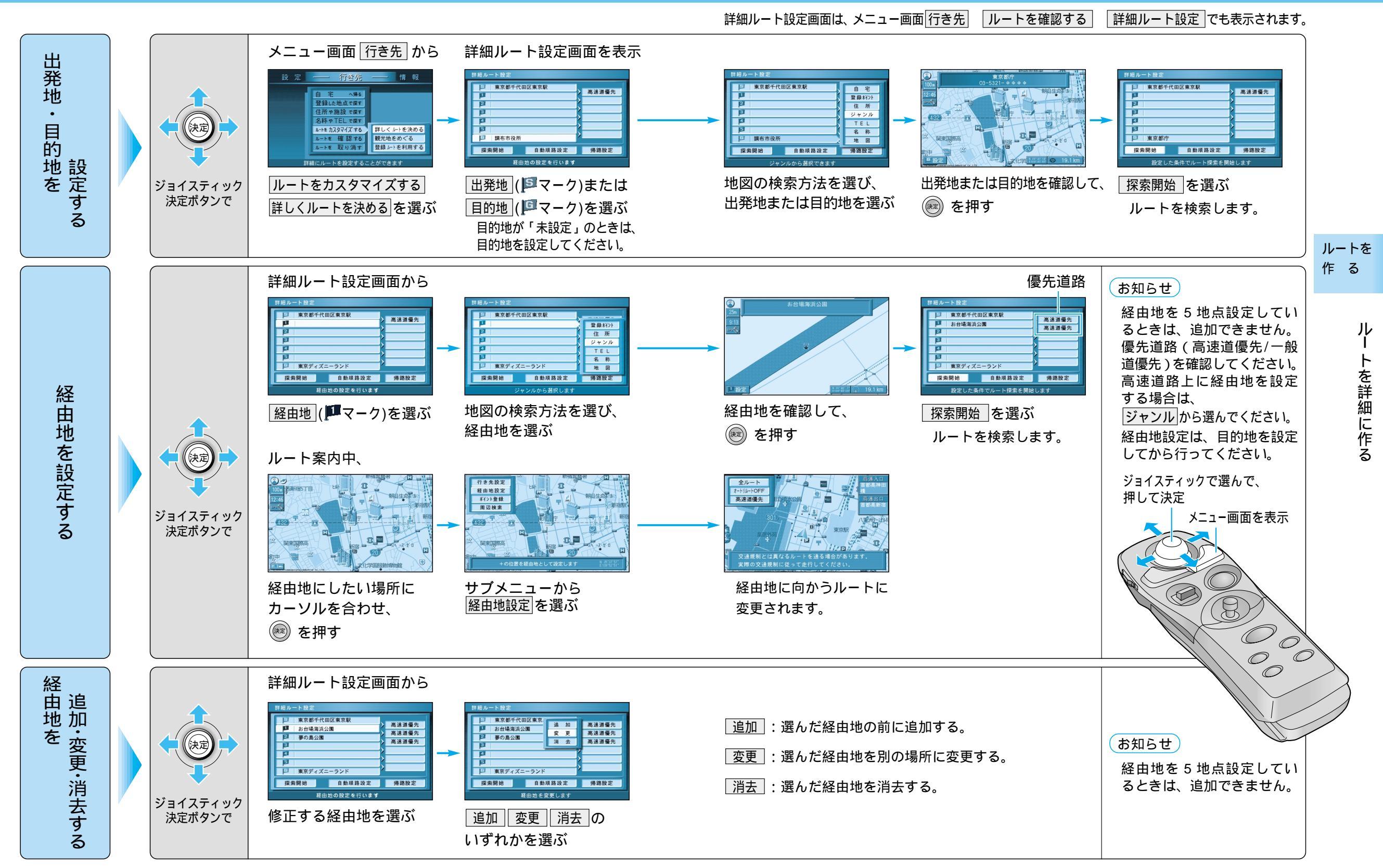

## ルートを詳細に作る

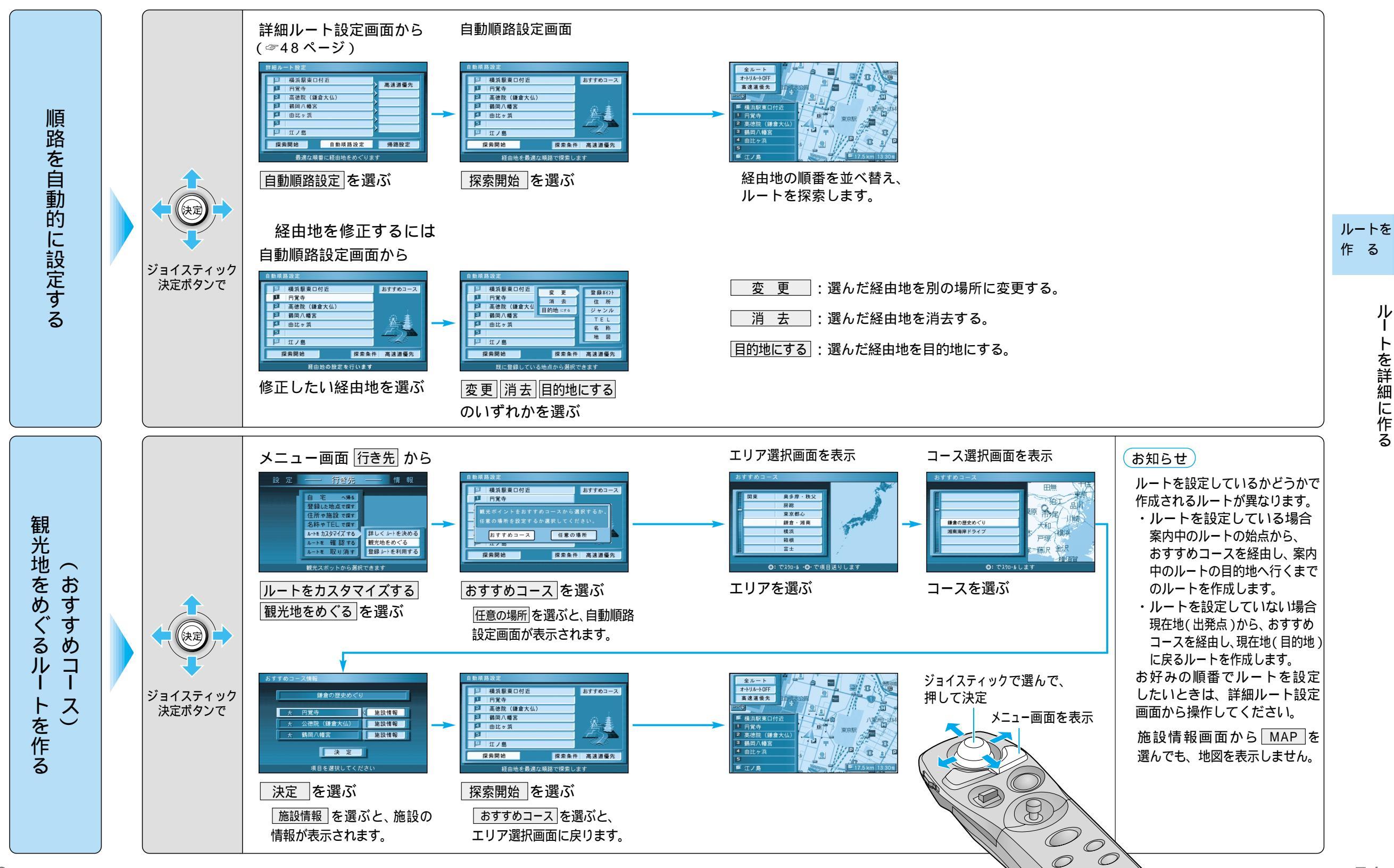

 $\mathcal{O}$ 

## ルートを詳細に作る

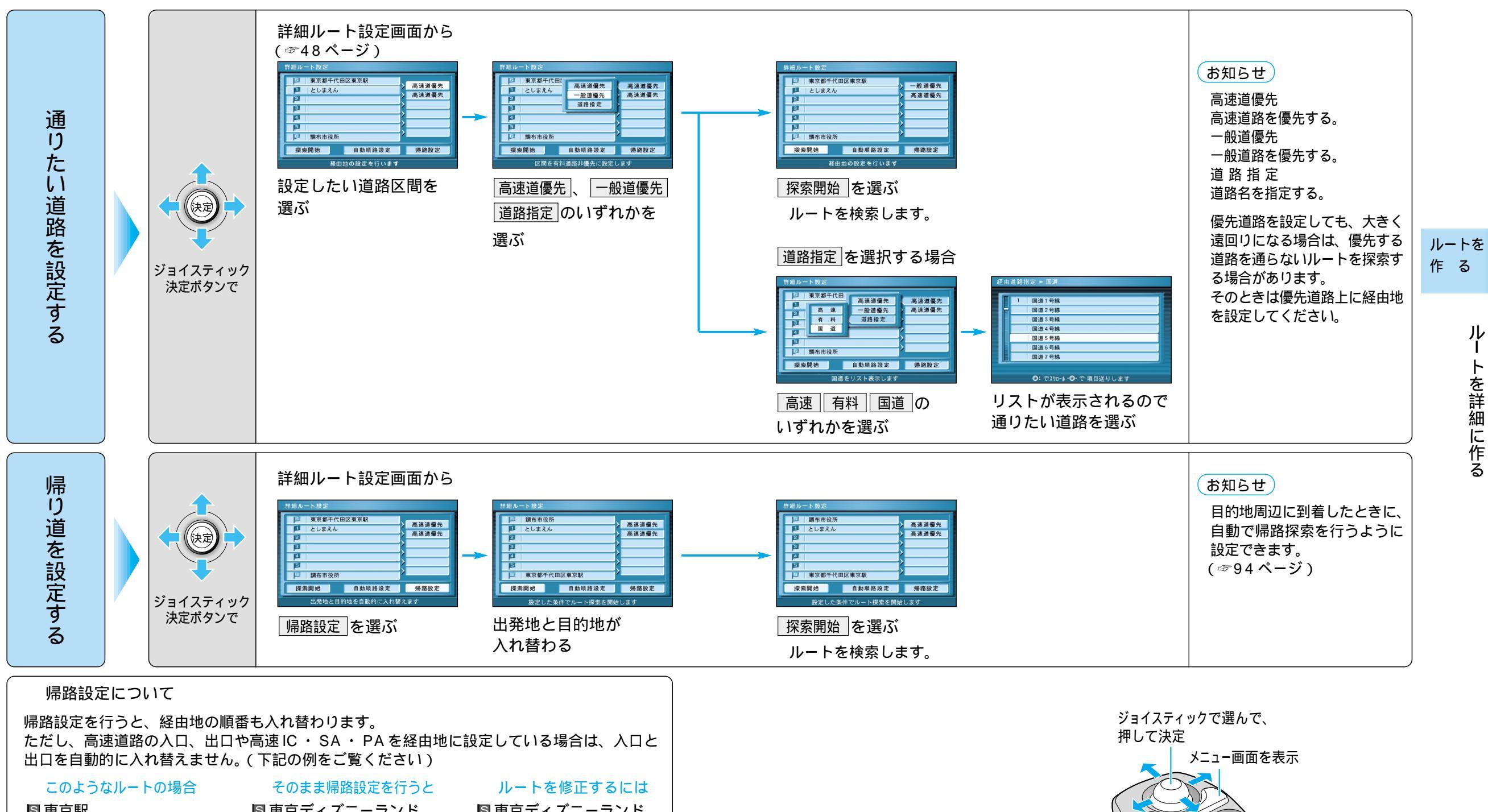

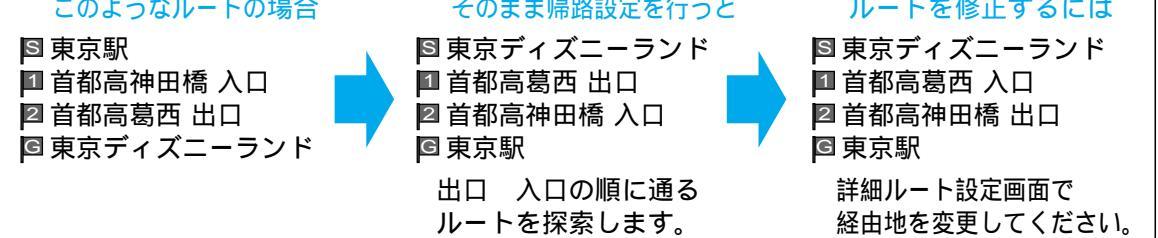

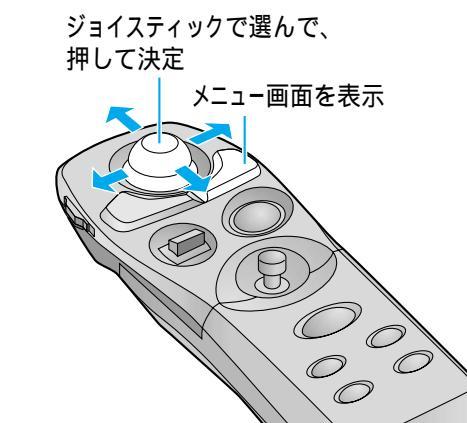